# BREVE GUIDA AI PERIODICI CARTACEI ED ELETTRONICI E AI SERVIZI COLLEGATI DELLA BIBLIOTECA BIOMEDICA

## a cura del Servizio di informazione e comunicazione all'utenza

La Biblioteca Biomedica, sotto l'egida dell'Università di Firenze, e con l'aiuto dei Dipartimenti afferenti alle Facoltà di Medicina e Chirurgia e di Farmacia, mette a disposizione dei propri utenti (interni ed esterni in convenzione<sup>1</sup>) numerosi periodici in formato cartaceo, più di 5500 periodici (in abbonamento e gratuiti) in formato elettronico e circa 40 risorse elettroniche tra banche dati e portali disciplinari.

# Sommario

| PERIODICI CARTACEI                                                                          | 1 |
|---------------------------------------------------------------------------------------------|---|
| PERIODICI ELETTRONICI                                                                       | 2 |
| PERIODICI NON POSSEDUTI DALL'UNIVERSITA' O DI CUI L'UNIVERSITA' POSSIEDE SOLO ALCUNE ANNATE | 3 |

# PERIODICI CARTACEI:

La Biblioteca custodisce numerose annate di periodici correnti e cessati.

# Servizi collegati

# 1. Consultazione

- Periodici correnti: le ultime 4 annate si trovano a scaffale aperto, in ordine alfabetico, nella Sala periodici, posta al pianterreno della sede di Medicina della Biblioteca Biomedica
- Periodici cessati e annate pregresse dei periodici correnti: si trovano nei magazzini il cui accesso è riservato al solo personale bibliotecario. Per ottenere il fascicolo desiderato è necessario rivolgersi al bancone, compilare la schedina gialla e consegnarla al bibliotecario.

2. Riproduzione (nel rispetto dei limiti stabiliti dalla legge sul diritto d'autore)

Non è possibile portare i fascicoli fuori dalla Biblioteca. All'interno sono a disposizione le macchine fotocopiatrici self-service, previo acquisto della tessera al distributore automatico nell'atrio della Biblioteca (costo tessera 5 Euro per 100 copie)

**3. Fornitura copie elettroniche** (vedere anche sul sito SBA la voce Servizi - <u>Prestito Interbibliotecario</u> – Fornitura copie elettroniche per utenti interni)

Se il fascicolo che cercate è posseduto in formato cartaceo dalla Biblioteca, ma non potete recarvi fisicamente in sede per consultarlo, potete richiederne copia elettronica spedita nella vostra casella di posta elettronica.

E' necessario:

- 1. andare sul catalogo in linea (www.opac.unifi.it)
- 2. ricercare il titolo del periodico
- 3. una volta entrati nella scheda, controllare la consistenza (Posseduto) e cliccare sul tasto arancione

Trova <u>G trova</u>

4. cliccare su Richiedi in prestito interbibliotecario o in copia (ILL/DD)

<sup>&</sup>lt;sup>1</sup> AOUC Careggi, AOUC Meyer, CSPO, IPASVI

- 5. identificarsi inserendo matricola e pw sotto la voce Autenticazione utente
- 6. dal Menù a tendina selezionare l'ufficio ILL della Biblioteca che possiede la rivista di vostro interesse
- 7. compilare e inviare il modulo

PERIODICI ELETTRONICI: l'accesso ai periodici elettronici è riservato agli utenti dell'Università di Firenze, che possono accedere o da un computer collegato alla rete dell'Università o dal proprio computer personale, tramite matricola e pw, dopo aver settato il browser (per le istruzioni, vedi al sito <u>SBA – Risorse – Accesso dall'esterno</u>)

L'università di Firenze dispone di circa 5500 periodici online, la maggior parte dei quali in abbonamento, per l'area delle scienze biomediche.

La ricerca è possibile da vari canali:

#### 1. Dal catologo in linea (OPAC):

- Ricercare il titolo del periodico

- Scegliere dal menù Formato la voce Periodico elettronico.

Una volta entrati nel record cliccare sul tasto Trova <sup>Strova</sup> e poi cliccare Vai alla voce Testo in formato elettronico. *Attenzione alla consistenza, cioè gli anni posseduti in formato online, indicata nella finestra che si apre dal tasto Trova.* 

| SBA Sister     | ma Bibliotecario di Ateneo             | Università degli Studi di Firenze 🛛 👔 👔                          |
|----------------|----------------------------------------|------------------------------------------------------------------|
| Catalo         | ogo di Ateneo                          | Autenticati Preferenze Aiuto                                     |
| Ricerca        | Altre ricerche Cataloghi               | Lista dei risultati 🔋 Ricerche precedenti 🛛 Scaffale elettronico |
| Scheda co      | ompleta del record                     | Formato del record: seleziona 💌                                  |
| Formato elettr | ronico e altri serviti: <u>6 trova</u> | Record 1 di 2 【 🔰                                                |
| ID n.          | SFX954925527841                        | Salva/Invia                                                      |
| ISSN           | 0378-5122 (cartaceo)                   | Aggiungi allo scaffale elettronico                               |
|                | 1873-4111 (elettronico)                | ✓ Unk permanente                                                 |
| Formato        | Periodico elettronico in linea         |                                                                  |
| Titolo         | ⊖ Maturitas [Risorsa elettronica]      |                                                                  |

2. **Da Periodici elettronici:** Dal <u>sito SBA – Ricerche rapide – Periodici elettronici</u>, inserire il titolo del titolo e cliccare su Vai, oppure cliccare su una lettera per vedere gli elenchi.

| SBA Sistema Bibliotecario di Ateneo                                                                                                    | Universitä degli Studi di Firenze 🛛 🖓 |
|----------------------------------------------------------------------------------------------------|---------------------------------------|
| MetaLib Portale delle Risorse Elettroniche                                                                                                    | See and                               |
| Ricerca guidata Ricerca libera Banche dati e altre risorse Periodici Area personale                                                                                               | <b>▲ №</b> ?                          |
| Trova periodici                                                                                                    | non sei autenticato                   |
| Trova periodici                                                                                                    |                                       |
| Consente l'accesso ai singoli <b>periodici elettronici</b> . Per la ricerca sul contenuto degli articoli usa <b>Ricerca guidata</b> o <b>Ricerc</b><br>e singole <b>Risorse</b> . | a libera, oppure vedi                 |
|                                                                                                    | Eeggi tutto                           |
| Titolo     Trova     Categoria       0-9 A B C D E E C H ! J K L M N O P Q R S I U Y W X Y Z Atro     Value       Titolo:     maturitas     Onizia con O Contiene O Esatto        |                                       |
| Frovati 1 periodici elettronici                                                                                                    |                                       |
|                                                                                                    | Aviani                                |
| Maturitas 0378-51                                                                                                    |                                       |

Una volta visualizzato il titolo, cliccare su Trova.

Da qui, volendo, cliccando su Categoria, è possibile anche visualizzare l'elenco dei periodici suddivisi per argomento. Per es. Scienze biomediche, sottocategoria Istologia.

| Ricerca guidata Ricerca libera Banche dati e altre risorse Periodici Area personale                                                                                                    | â 🖟 ?               |
|----------------------------------------------------------------------------------------------------|---------------------|
| Trova periodici                                                                                                    | non sei autenticato |
| Frova periodici                                                                                                    |                     |
| Consente l'accesso ai singoli <b>periodici elettronici</b> . Per la ricerca sul contenuto degli articoli usa <b>Ricerca guidata</b> o <b>Ricerca libera</b> , oppur<br>e singole <b>Ricerse</b>                                                                                                    | e vedi              |
| B Leggi                                                                                                    | tutto               |
| Incode     Incode     Categoria       Informatica e scienze dell'informazione<br>ngegnetia     Immunologia (134)<br>Informatica medica (66)     Immunologia (149)<br>Informatica medica (66)       Scienze ambientali     Malattie cerebrovascolari e ictus (5)<br>Medicina clinica (249)     Immunologia (16)       Scienze biogradiche     Medicina clinica (249)     Immunologia (131) |                     |

# PERIODICI NON POSSEDUTI DALL'UNIVERSITA' O DI CUI L'UNIVERSITA' POSSIEDE SOLO ALCUNE ANNATE

Nel caso in cui l'articolo di interesse sia stato pubblicato su un periodico che l'Università **NON possiede in nessun formato, né cartaceo, né elettronico**, <u>o</u> pubblicato in un periodico che l'Università possiede, ma di cui **non possiede quella particolare annata**, gli utenti istituzionali dell'Università di Firenze e gli utenti degli enti convenzionati possono inoltrare richiesta di fornitura [Document Delivery] (vedere anche sul sito SBA la voce Servizi - <u>Prestito Interbibliotecario – Servizio ILL-DD e fornitura copie elettroniche per utenti interni</u>)

In pratica, tramite un modulo compilabile online, è possibile chiedere alla biblioteca di procurare, richiedendolo ad altre biblioteche, l'articolo di interesse.

La Biblioteca provvederà poi a farlo avere alla persona interessata.

Come accedere al modulo:

- a) Se è posseduto il periodico, ma NON l'annata
- 1. Ricercare il periodico (NON l'articolo!) secondo una delle modalità viste sopra
- 2. Cliccare sul tasto TROVA
- 3. Nella sezione Testo in formato elettronico controllare gli anni posseduti

| SBA Sistema Bibliotecario di Ateneo                                                        |  |
|--------------------------------------------------------------------------------------------|--|
| trova con S·F·X                                                                            |  |
| Servizi forniti per questo documento                                                       |  |
| Maturitas [0378-5122]                                                                      |  |
| Online su <u>Elsevier SD Freedom Collection</u> Anno: Volume: Fascicolo: Pag. iniziale: Go |  |
| disponibile dal 1995<br>Note:Acquisizione tramite CIPE                                     |  |

4. Se l'annata non è posseduta in formato elettronico, si può controllare se lo è in formato cartaceo, ricercando nuovamente in catalogo.

5. Controllare il posseduto cartaceo<sup>2</sup>

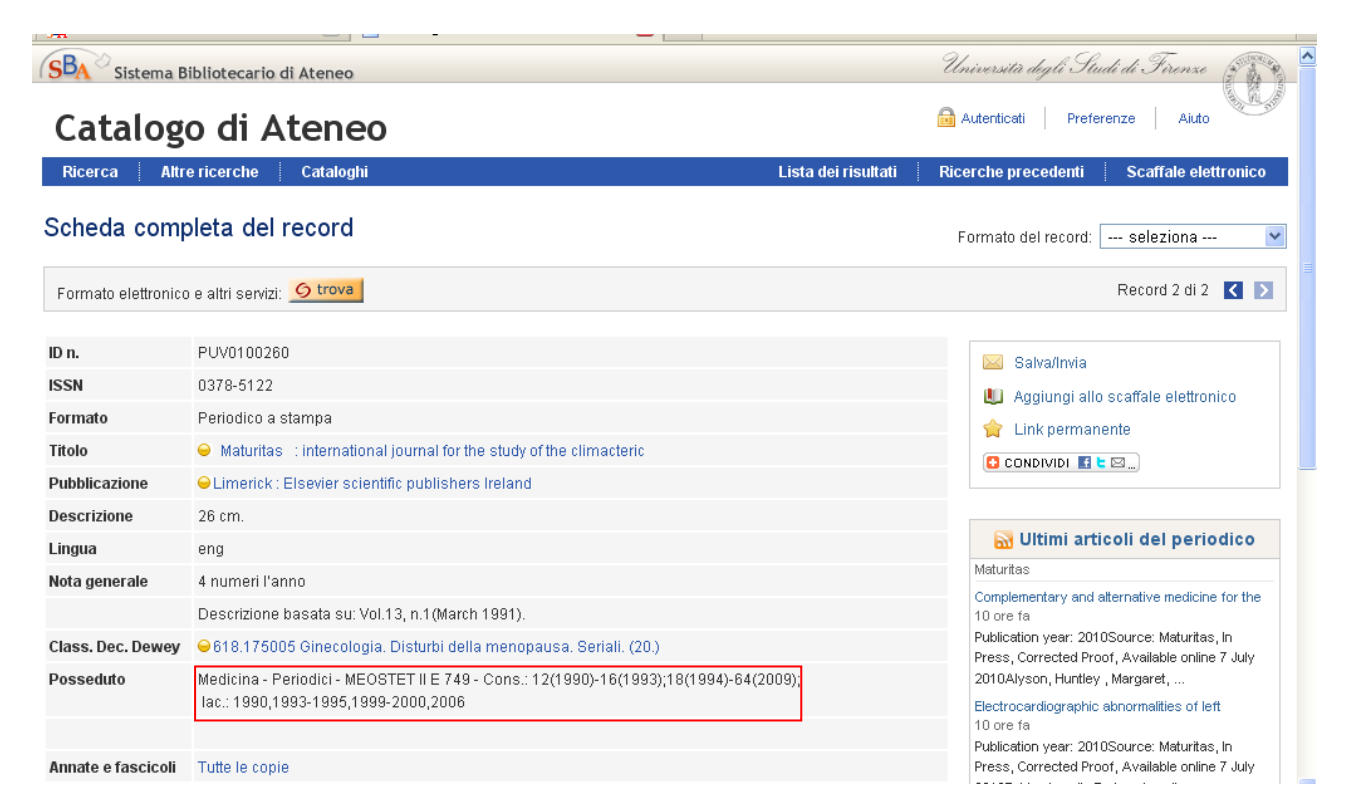

- 6. Se non è posseduto neanche in formato cartaceo, ritornare al menù del tasto Trova.
- 7. Nella finestra che si aprirà cliccare su Richiedi in prestito interbibliotecario o in copia (ILL/DD)

| Sistema Bibliotecario di Ateneo                                    |
|--------------------------------------------------------------------|
| trova con 🖉 S+F+X                                                  |
| Servizi forniti per auesto documento                               |
| Maturitas (0376-5122)                                              |
| Online su Elsevier SD Freedom Collection                           |
| Anno: Volume: Fascicolo: Pag. iniziale: 60                         |
| disponibile dal 1995<br>Note/Acquisizione tramite CIPE             |
| Cerca nel Catalogo Nazionale dei Periodici - ACNP Go               |
| Richiedi in prestito interbibliotecario o in copia (ILL/DD)     Go |
|                                                                    |
| Altri servizi -                                                    |

Dopo aver selezionato la biblioteca cui inviare la richiesta, entrare nel modulo e compilarlo in tutte le sue parti.

Fare particolare attenzione alla sezione relativa al **rimborso spese**. E' vostro interesse farci subito sapere se

<sup>&</sup>lt;sup>2</sup> Se esistesse in formato cartaceo, potete richiedere la Fornitura elettronica di copia cartacea, vedi sopra

siete disposti a pagare, e quanto, oppure se volete solo la fornitura gratuita, che è, ovviamente, il nostro punto di partenza per ricercare l'articolo

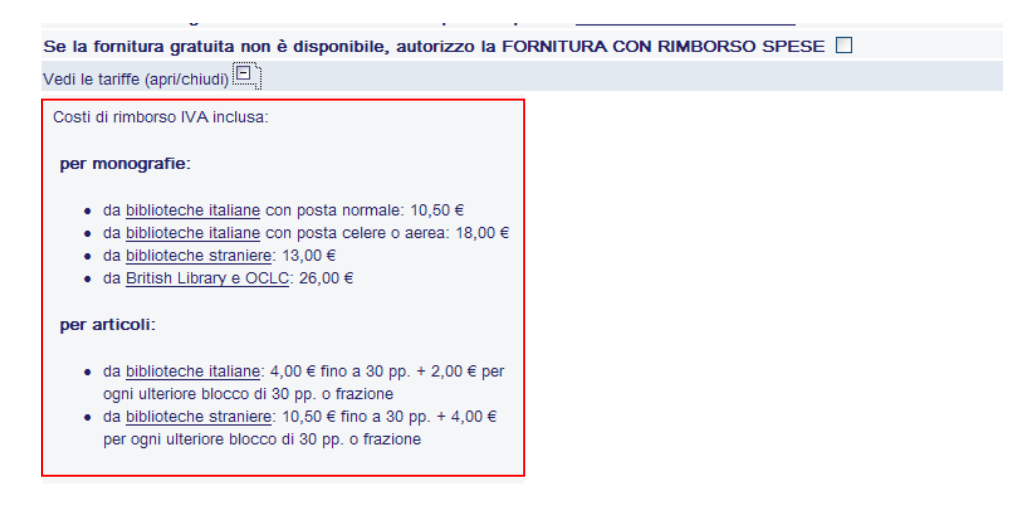

#### b) Se il periodico NON è posseduto in nessun formato, né elettronico né cartaceo:

Dopo esservi accertati che il periodico non sia posseduto in nessun formato dall'Università di Firenze

- Andate sulla home page del Sistema Bibliotecario d'Ateneo (www.sba.unifi.it)
- Cliccate su Scheda utente, nella sezione Ricerche rapide

| Sistema Biblio                                                  | otecario di Ateneo                                  |                                                                | www.Unifi.it                                                        | Iniversità degli Studi a<br>JRP CercaChi<br>Seleziona lingua   V    | le Firenze<br>CercaDove |
|-----------------------------------------------------------------|-----------------------------------------------------|----------------------------------------------------------------|---------------------------------------------------------------------|---------------------------------------------------------------------|-------------------------|
| Home Organizzazione Bibliote                                    | che 🔻                                               |                                                                | Cerca nel sito 🔻                                                    | Mappa 🛛 🗚 🗛                                                         |                         |
|                                                                 | RICERCHE RAPIDE                                     |                                                                | NOVITÀ                                                              | MetaBlog                                                            | :                       |
|                                                                 | Libri, periodici Arti<br>Per cercare libri, periodi | coli Periodici elettronici<br>ci, video nel Catalogo di Ateneo | Libri antichi de     Dipartimento     preclinica e cl     l'elenco  | onati dal<br>di Farmacologia<br>inica: online                       |                         |
|                                                                 | Parole in tutti i campi<br>Formato: Tutti           | Cerca                                                          | Prorogata la r<br>da asylum a b<br>Biblioteca di s<br>tecnologiche: | nostra "Orbatello:<br>viblioteca"<br>dall'11 luglio<br>envizio chat |                         |
| ostra<br>Orbatello da asylum a biblioteca<br>5 giugno- 5 luglio | <u>Ricerca a</u>                                    | vanzata   Scheda utente                                        | Donata alla B     RSS   Archiv                                      | iomedica dal                                                        |                         |
| SERVIZI                                                         | RISORSE                                             | INFORMAZIONI                                                   | mostra                                                              |                                                                     |                         |
| A chi si rivolgono?<br>Carta dei servizi                        | Catalogo di Ateneo                                  | Orari e sedi biblioteche                                       | da asylum a biblio<br>rogata fino al 27                             | iteca<br>Iuglio                                                     |                         |
| La carta dello studente                                         | Tesi di laurea storiche                             | Contatti<br>Regolamenti                                        | ECHE                                                                | AREA STAFF                                                          |                         |
| Prestito interbibliotecario e                                   | Banche dati                                         |                                                                | Biomedica                                                           |                                                                     |                         |
| ⊡ Corsi e assistenza alla ricerca                               | -Ricerca libera articoli                            | -Domande frequenti (FAQ)                                       | <ul> <li>Scienze</li> </ul>                                         |                                                                     | 60                      |
| Corsi<br>Assistenza alla ricerca                                | E-Periodici elettronici                             | <sup>L.</sup> Chiedi in biblioteca                             | <ul> <li>Scienze soci</li> <li>Scienze toco</li> </ul>              | ali                                                                 | CHIEDI<br>in bibliotec@ |

Inserire la matricola e la pw che vi saranno richiesti.
 Questo vi permetterà di accedere alla vostra Scheda utente

- Una volta in Scheda utente, cliccate su Richiesta ILL, in alto a sinistra

| Catalogo di Ateneo              | Sei autenticato 🔂 Fine sessione Scheda utente Preferenze Aiuto                         |  |  |  |
|---------------------------------|----------------------------------------------------------------------------------------|--|--|--|
| Ricerca Altre ricerche Catalogh | Lista dei risultati Ricerche precedenti Storico delle ricerche Scaffale elettronico    |  |  |  |
| Richieste ILL-DD                | Richieste Alert Password Profilo personale                                             |  |  |  |
| Scheda dell'utente              |                                                                                        |  |  |  |
| Status utente 14                | 🖂 Hai un indirizzo email?                                                              |  |  |  |
| ID utente (Barcode) D101872     | Controlla che sia presente e aggiornato.<br>Le biblioteche lo utilizzano per servizi e |  |  |  |
| Scadenza iscrizione             | Curitoritzizioni<br>Per incerire o antiomare <b>e mail e cellulare</b>                 |  |  |  |

Compilate il modulo, come già visto precedentemente.

### Se partite da una BANCA DATI (Pubmed, Web of Science, Embase, etc...)

Se fate una ricerca all'interno di una banca dati bibliografica, come Pubmed, una volta arrivati all'articolo di vostro interesse, potete controllare se l'Università possiede il full text in formato elettronico (e quindi scaricarlo) e/o in formato cartaceo (e quindi fare, eventualmente, la richiesta di fornitura di copia elettronica), o, nel caso in cui l'Università non possieda quell'articolo, fare una richiesta di Document Delivery)<sup>3</sup>.

NB: Nel caso di Pubmed, per attivare correttamente il tasto Trova, è necessario accedere alla banca dati passando da una pagina istituzionale Unifi, per es. l'home page della Biblioteca Biomedica.

Esempio da Pubmed:

| SNCBI Resources 🕑 How To 🕑                                                                                                    | My NCBI Sign In                                                                                                    |  |  |  |
|----------------------------------------------------------------------------------------------------|----------------------------------------------------------------------------------------------------|--|--|--|
| U.S. National Library of Medicine<br>National Institutes of Health                                                                                                    | Clear                                                                                                    |  |  |  |
| <u>Display Settings:</u> ⊙ Abstract S                                                                                                    | G trova                                                                                                    |  |  |  |
| Appl Microbiol Biotechnol. 2010 May 12. [Epub ahead of print] Performance and microbial community composition dynamics of aerobic granular sludge from sequencing batch bubble column reactors operated at 20 degrees C, 30 degrees C, a review. [Indian J Environ Health. 2001]                                                                                                    |                                                                                                    |  |  |  |
| Ebrahimi S, Gabus S, Rohrbach-Brandt E, Hosseini M, Rossi P, Maillard J, Holliger C.<br>Ecole Polytechnique Fédérale de Lausanne (EPFL), Laboratory for Environmental Biotechnology, Lausanne, Switzerland.                                                                                                    | <ul> <li>High rate treatment of terephthalic acid production<br/>wastewater in a two-stag[Biotechnol Bioeng, 2005]</li> <li>Long-term effects of operating temperature and<br/>sulphate addition on the methanog[Water Res. 2004]</li> </ul> |  |  |  |
| Abstract<br>Two bubble column sequencing batch reactors fed with an artificial wastewater were operated at 20 degrees C, 30 degrees C,<br>and 35 degrees C. In a first stage, stable granules were obtained at 20 degrees C, whereas fluffy structures were observed at<br>30 degrees C. Molecular analysis revealed high abundance of the operational taxonomic unit 208 (OTU 208) affiliating with                                                                                                    | <ul> <li>Successful treatment of low PAH-contaminated<br/>sewage sludge in a [Environ Sci Pollut Res Int. 2006]</li> <li>Review Causes and control of filamentous growth<br/>in aerobic granular sludge se [Biotechnol Adv. 2006]</li> </ul> |  |  |  |
| filamentous bacteria Leptothrix spp. at 30 degrees C, an OTU much less abundant at 20 degrees C. The granular sludge<br>obtained at 20 degrees C was used for the second stage during which one reactor was maintained at 20 degrees C and the<br>particular provided and 20 degrees C and 25 degrees C of the particular provided and the state of the particular provided and the second and the second and th | » See reviews   » See all                                                                                                    |  |  |  |

Una volta entrati nel record, a destra, sarà visibile lo stesso tasto Trova visto precedentemente. A questo punto le procedure sono esattamente le stesse illustrate sopra.

Altre informazioni sul Servizio di prestito bibliotecario e sulle modalità di accesso al modulo online sono disponibili all'indirizzo <u>http://www.sba.unifi.it/CMpro-v-p-61.html</u>

### Sono graditi commenti, osservazioni e suggerimenti. Potete comunicarceli scrivendo a Tessa Piazzini: <u>tessa.piazzini@unifi.it</u>

Quest'opera è stata rilasciata sotto la licenza Creative Commons Attribution-NonCommercial-ShareAlike 3.0 Unported. Per leggere una copia della licenza visita il sito web <u>http://creativecommons.org/licenses/by-nc-sa/3.0/</u> o spedisci una lettera a Creative Commons, 171 Second Street, Suite 300, San Francisco, California, 94105, USA.

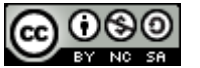

<sup>&</sup>lt;sup>3</sup> E' sempre necessario lavorare da un computer collegato alla rete dell'Università o dal proprio computer di casa, collegato alla rete Unifi tramite proxy server